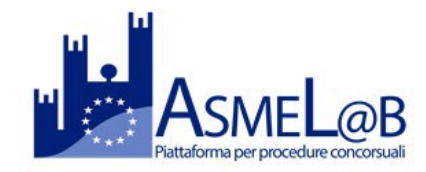

# GUIDA ALL'UTILIZZO DELLA PIATTAFORMA ASMEL@B

# per candidature ai BANDI DI INTERPELLO

Le candidature ai bandi di interpello sono RISERVATE e VISUALIZZABILI unicamente dai candidati risultati "Idonei con riserva" agli Avvisi ASMEL per la formazione di Elenchi di idonei alle assunzioni presso gli Enti Locali aderenti attuali e successivi all'Accordo di gestione aggregata.

I candidati risultati idonei con riserva ricevono via PEC la comunicazione di avvio interpello dei Comuni aderenti all'accordo aggregato, potendo scegliere a quali interpelli candidarsi, senza alcun obbligo di risposta.

Le candidature vanno trasmesse entro 15 giorni, decorrenti dal giorno successivo alla comunicazione di avvio interpello avvenuta a mezzo a PEC a tutti i candidati iscritti nell'elenco idonei.

# Per visualizzare i bandi di interpello aperti

Collegarsi alla piattaforma www.asmelab.it e cliccare su accesso con SPID e selezionare il provider.

In caso problemi di accesso con SPID si consiglia di cancellare la cronologia e le cache internet, riaprire la pagina e procedere con l'accesso SPID.

| CREDENZIALI |                   |    |                   | CONC                      | ORSI IN ARC  | ніліо      |
|-------------|-------------------|----|-------------------|---------------------------|--------------|------------|
| i.vairo     | )                 | Pe | r visualizzare le | informazioni di un concor | so, selezion | are il lii |
| •••••       |                   |    | APERTURA          | ENTE                      | REGIONE      |            |
|             |                   |    | 23/02/2023 06:00  | RUMANU D EZZELINU         | VENETO       | N. 1151    |
|             |                   |    | 21/02/2023 08:00  | CARLOFORTE                | SARDEGNA     | Bando (    |
|             | LOGIN             |    | 16/02/2023 12:00  | QUARTU SANT'ELENA         | SARDEGNA     | Bando (    |
|             |                   |    | 16/02/2023 12:00  | QUARTU SANT'ELENA         | SARDEGNA     | Bando (    |
|             | Recupera Password |    | 16/02/2023 12:00  | QUARTU SANT'ELENA         | SARDEGNA     | BANDO      |
|             |                   |    | 16/02/2023 12:00  | QUARTU SANT'ELENA         | SARDEGNA     | BANDO      |
|             | 5 I CDID          |    | 16/02/2023 12:00  | QUARTU SANT'ELENA         | SARDEGNA     | Bando c    |
|             | Entra con SPID    |    | 14/02/2023 00:00  | CONZA DELLA CAMPANIA      | CAMPANIA     | concors    |
|             |                   |    | 14/02/2023 00:00  | CONZA DELLA CAMPANIA      | CAMPANIA     | Concor:    |
| lofo        | ort IA            |    | 07/02/2023 00:00  | FRASSO TELESINO           | CAMPANIA     | CONCC      |

Cliccare su Elenco interpelli (vd. cerchio rosso).

NB. verranno visualizzati unicamente gli interpelli (aperto e chiusi) dei profili per i quali il candidato risulta idoneo con riserva

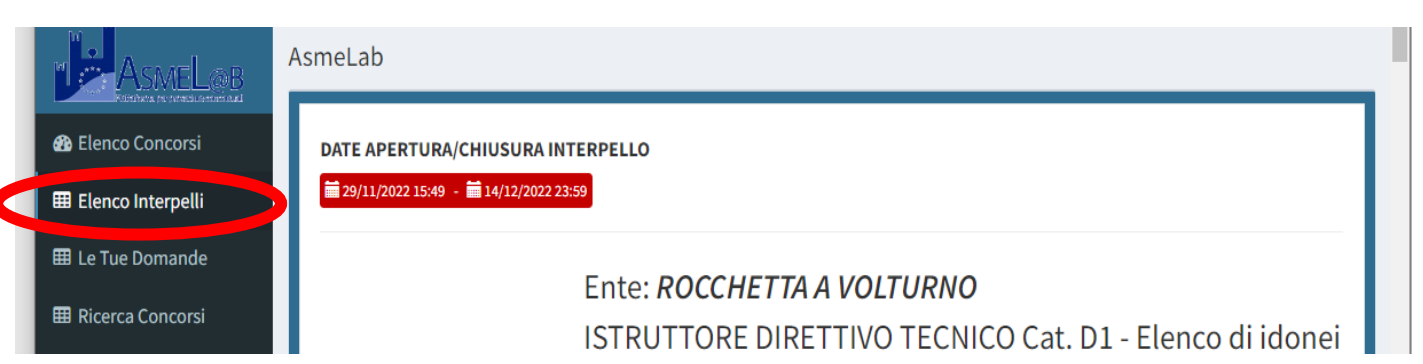

Scorrere la pagina per individuare l'interpello di interesse e cliccare su:

- Link bando interpello, per visualizzare i contenuti del bando
- Inserisci Candidatura, per inviare la candidatura

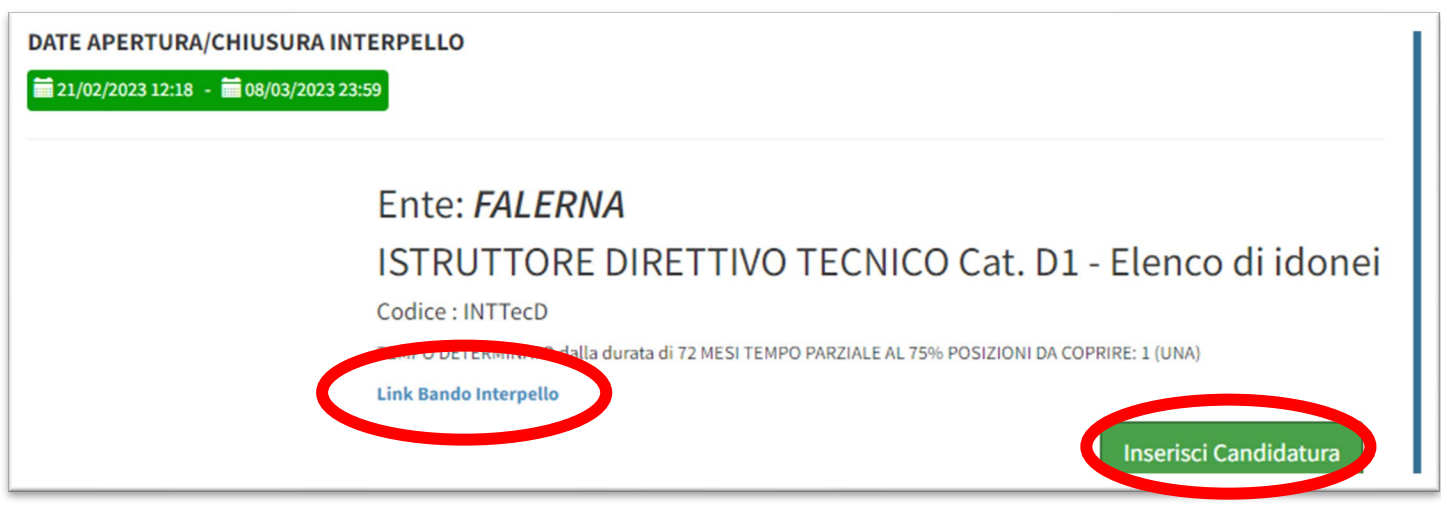

Dopo aver cliccato su inserisci candidatura, vengono visualizzati i **dati anagrafici con la possibilità di modificare** l'indirizzo PEC, comune e indirizzo di residenza, recapito telefonico e indirizzo e-mail per le comunicazioni.

Tutte le comunicazioni saranno trasmesse all'indirizzo PEC inserito.

| AsmeLab                                | =                                                           | 9                                             |
|----------------------------------------|-------------------------------------------------------------|-----------------------------------------------|
|                                        | Inserimento Domanda Codice Interpello: INTTecD -            | Ente: CARFIZZI                                |
| Elenco Concorsi      Elenco Internelli | Dati anagrafici Allegati                                    | Salva Bozza Salva e Invia Annulla Inserimento |
| E Le Tue Domande                       | I campi contrassegnati con * sono obbligatori.<br>Cognome * | Nome *                                        |
| III Ricerca Concorsi                   |                                                             | ALESSIA                                       |
|                                        | Data di Nascita *                                           | Sesso * Maschio  Femmina                      |
|                                        | Comune di Nascita o Nazione *                               | Provincia *                                   |
|                                        | Codice Fiscale *                                            | PEC *                                         |
|                                        | Comune di Residenza *                                       | CAP di Residenza *<br>80100                   |
|                                        | Indirizzo di Residenza *                                    | Numero Civico di residenza *<br>76            |
|                                        | Recapito Telefonico *                                       | E-mail per comunicazioni *                    |
|                                        | 6                                                           | Avanti                                        |

Visualizzata la correttezza dei dati, cliccare su Avanti.

Per i soli bandi di interpello che prevedono la **valutazione dei titoli**, andranno compilati i seguenti campi: titoli di studio - titoli di servizio – altri titoli

Quanto inserito in questi campi sarà poi oggetto di valutazione da parte dei Comuni ai fini della disposizione della graduatoria.

#### Inserimento Domanda Codice Interpello: INTTecD - Ente: PIZZOLI

|                      |              |                          | •                                 |                        |        |       |       |               |   |
|----------------------|--------------|--------------------------|-----------------------------------|------------------------|--------|-------|-------|---------------|---|
|                      |              |                          |                                   |                        |        | Salva | Bozza | Salva e Invia | - |
| Dati anagrafici      | Titoli       | Allegati                 |                                   |                        |        |       |       |               |   |
| Il candidato dichia  | ra di esser  | e in possesso dei seg    | uenti titoli di studio:           |                        |        |       |       |               |   |
|                      |              |                          |                                   |                        |        |       |       |               |   |
| Il candidato dichia  | ra di esser  | e in possesso dei seg    | uenti titoli di servizio:         |                        |        |       |       |               |   |
|                      |              |                          |                                   |                        |        |       |       |               |   |
|                      |              |                          |                                   |                        |        |       |       |               |   |
| Il candidato dichia  | ra di esser  | e in possesso dei seg    | uenti altri titoli:               |                        |        |       |       |               |   |
|                      |              | •                        |                                   |                        |        |       |       |               |   |
| Ai fini della valuta | zione dei ti | itoli, il candidato alle | ga il curriculum vitae            |                        |        |       |       |               |   |
| curriculum vitae     |              |                          | Selezionare Allegato              |                        |        |       | Sfo   | oglia Pulisci |   |
|                      |              |                          | (Estensioni consentite: pdf. Dime | ensione massima: 4 MB) |        |       |       |               |   |
|                      |              |                          |                                   | Indietro               | Avanti |       |       |               |   |

### Allegati

| AsmeLab                      | ≡ <u>9</u>                                               |
|------------------------------|----------------------------------------------------------|
|                              | Codice Interpello: INTTecD - Ente: CASORIA               |
| Méditiva pe swedu sediridaad | Chiudi                                                   |
| 🍄 Elenco Concorsi            |                                                          |
| ⊞ Elenco Interpelli          | Dati anagrafici Allegati                                 |
| ⊞ Le Tue Domande             |                                                          |
|                              | Allegati già inseriti nella domanda principale:          |
| ⊞ Ricerca Concorsi           | (AUTOCERTIFICAZIONE TITOLO DI ST                         |
|                              | (Autocertificazione Abilitazione Esercizio Professionale |

In questa sezione vengono visualizzati gli allegati caricati in piattaforma in fase di iscrizione all'Avviso Asmel. Questi stessi allegati verranno visualizzati dal comune che emette il bando di interpello.

Non è possibile modificare tali allegati. Per richiedere la sostituzione di un allegato scrivere ad <u>asmelab.candidati@asmel.eu</u> specificando nome, cognome, elenco in cui si è idonei e allegando l'allegato da sostituire.

**Per i solo bandi di interpello che prevedono la valutazione dei titoli va caricato il Curriculum Vitae**, anche se allegato in precedenza (formato PDF, dimensione massima 4 MB).

### **INVIO DOMANDA**

Cliccare su Salva e Invia.

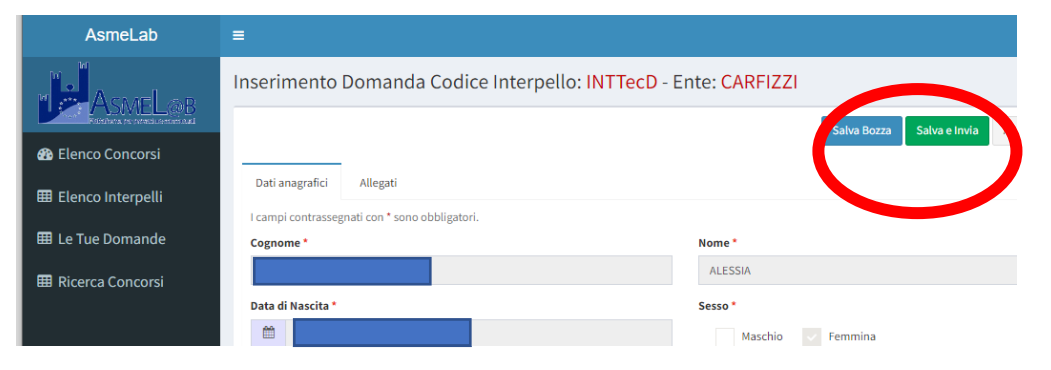

Confermare l'Invio, cliccando su Conferma.

| llo: INTTecD - Er | Conferma                                                                                   |  |
|-------------------|--------------------------------------------------------------------------------------------|--|
|                   | Stai per inviare la tua candidatura che non potrà più essere modificata. Confermi l'invio? |  |
|                   | Ann ta Conferma                                                                            |  |
|                   |                                                                                            |  |

### A questo punto il sistema restituisce a video la conferma "la tua candidatura è stata inviata".

| AsmeLab         | =                                   |
|-----------------|-------------------------------------|
|                 | Domanda                             |
| Elenco Concorsi | La tua candidatura è stata inviata. |

#### Controllare il corretto invio della domanda tramite:

- Sezione "Elenco interpelli" e cliccando su Dettaglio Candidatura (vd. sotto).
- Ricezione della PEC contenente il messaggio di avvenuta ricezione della candidatura.

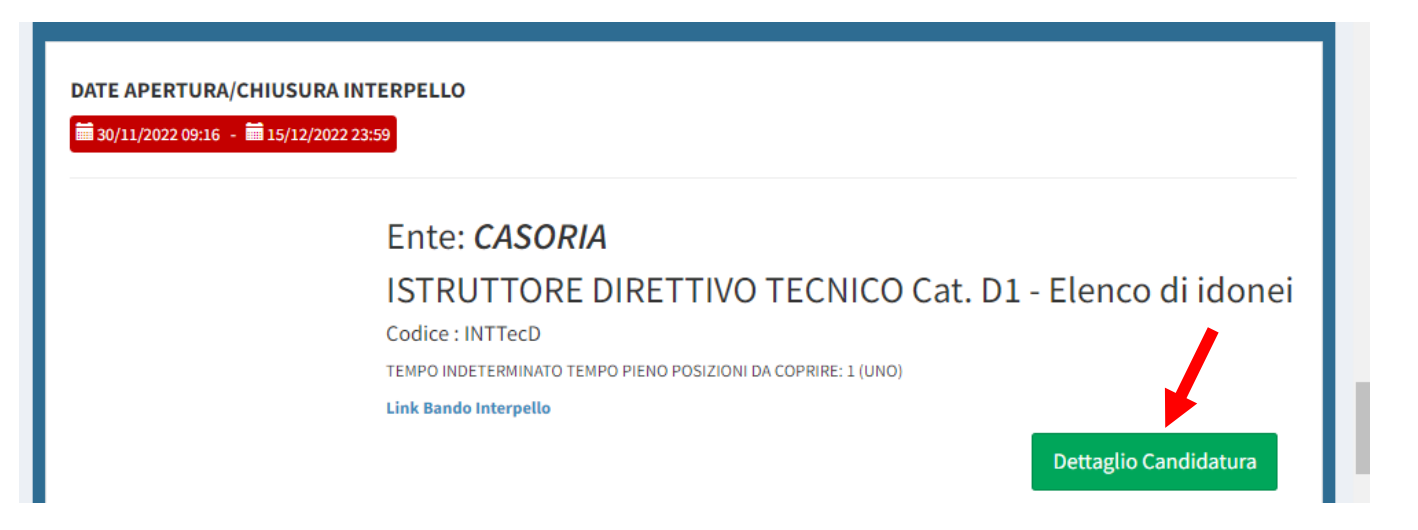

Non è possibile modificare la candidatura ad un interpello. Se l'interpello è ancora aperto è possibile Eliminare la candidatura e farne una nuova.

Per cancellare la candidatura ad un interpello:

- 1. Accedere con SPID
- 2. Cliccare su Elenco interpelli
- 3. Cliccare su Elimina candidatura

| DATE APERTURA/CHIUSURA INTE | RPELLO                                                                 |
|-----------------------------|------------------------------------------------------------------------|
|                             | Ente: CASTEL DI LUCIO                                                  |
|                             | ISTRUTTORE DIRETTIVO TECNICO Cat. D1 - Elenco di idonei                |
|                             | Codice : INTTecD                                                       |
|                             | TEMPO DETERMINATO PER 9 MESI TEMPO PIENO POSIZIONI DA COPRIRE : 2(DUE) |
|                             | Link Bando Interpello                                                  |
|                             | Dettaglio Candidatura Elimina Candidatura                              |
|                             | Link Bando Interpelio Dettaglio Candidatura Elimina Candidatura        |

## Modifiche dati personali

Per modificare successivamente l'indirizzo PEC, l'indirizzo mail, il comune e indirizzo di residenza o il recapito telefonico, cliccare sul proprio nominativo in alto a destra (freccia rossa), quindi "Gestione profilo", modificare i dati e poi cliccare su Salva.

| 0                       | =                     | 9 <b></b> |
|-------------------------|-----------------------|-----------|
|                         | Cambia Profilo        | $\frown$  |
| 04/11/2020              | Utente                | Salva     |
|                         | PEC *                 |           |
| Gestione Profilo Logout | Comune di Residenza * |           |
|                         | NAPOLI                |           |

## Contatti e Supporto

Per **informazioni o supporto** di carattere tecnico relativo all'invio della candidatura telefonare il numero 081-7504515 oppure scrivere alla casella mail asmelab.candidati@asmel.eu

Per **informazioni di merito** (punteggi, date, valutazione titoli ecc.), contattare il comune responsabile del Bando di interpello.